## Einrichtung Android App

## 1. Herunterladen der Nextcloud App

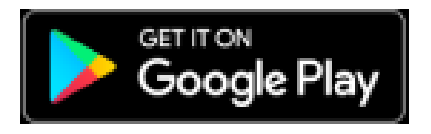

## 2. Einrichtung des EJ-Cloud Kontos

- a) Öffne die App
- b) Tippe auf den Button "Anmelden"

| 000                                                                  |
|----------------------------------------------------------------------|
| Halten Sie Ihre Daten sicher und<br>unter Ihrer Kontrolle<br>• • • • |
| Anmelden                                                             |
| Mit Provider anmelden                                                |
|                                                                      |

b) Gib "https://share.ej-untermain.de" in das Feld ein und tippe in der Tastatur auf Enter

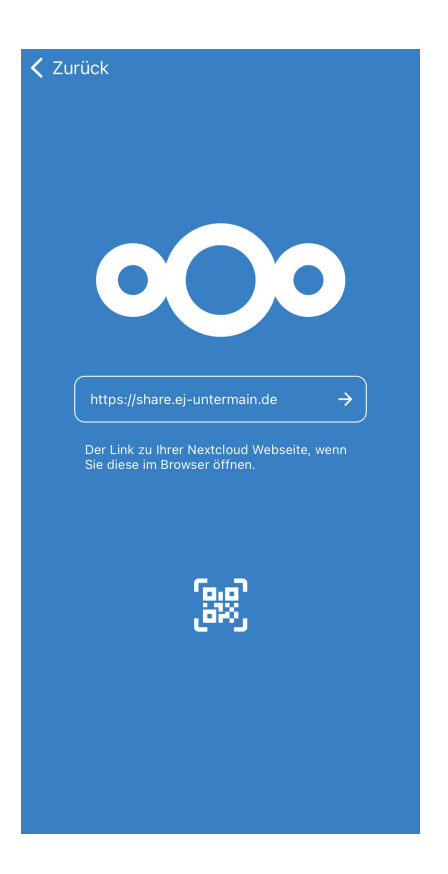

## c) Klicke auf den Button "Anmelden"

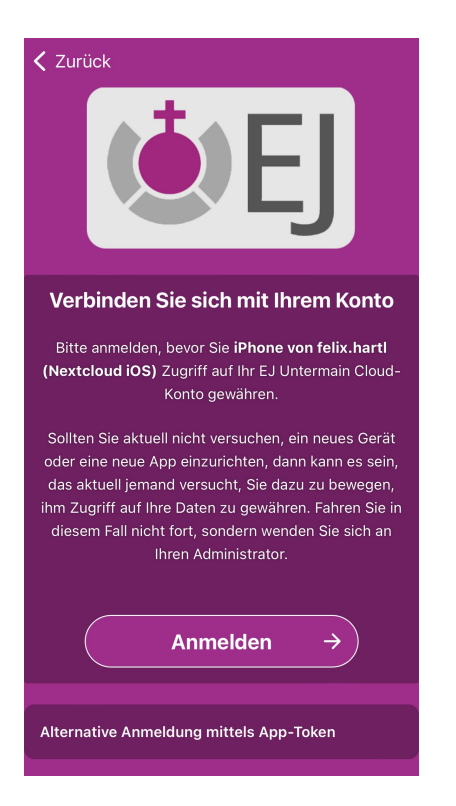

d) Gib Deinen Benutzernamen (*vorname.nachname*) sowie Passwort ein und tippe auf den Button " Anmelden"

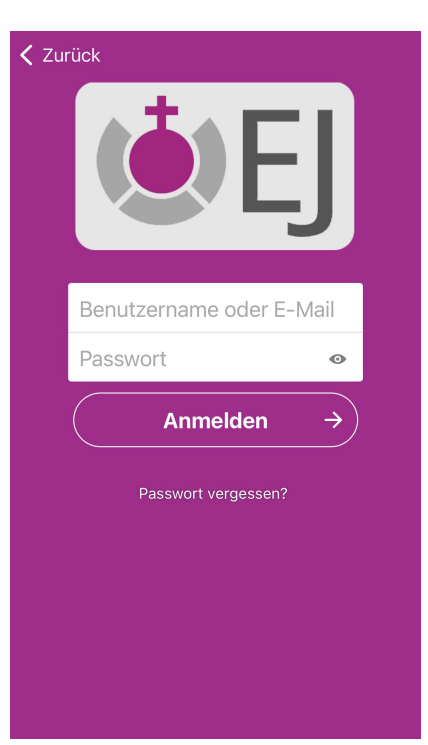

Passwort vergessen? Klicke auf "*Passwort vergessen*?" im Anmelde-Fenster und es wird ein Passwort-Reset Link an Deine E-Mail Adresse gesendet.

Du hast keine Passwort-Reset E-Mail bekommen? Melde Dich bei uns per E-Mail an <u>info@ej-</u> <u>untermain.de</u> und wir prüfen Deine bei uns hinterlegte E-Mail Adresse.

Achtung: Die Logindaten sind unabhängig von dem Single-Sign-On Login von EJ-Chat (Element), den Boards und den weiteren Diensten.

Version #2 Erstellt: 22 März 2022 13:35:54 von Felix Hartl | Administrator Zuletzt aktualisiert: 22 März 2022 13:37:29 von Felix Hartl | Administrator